1. Google Group'larda oturum açınız (https://groups.google.com/)

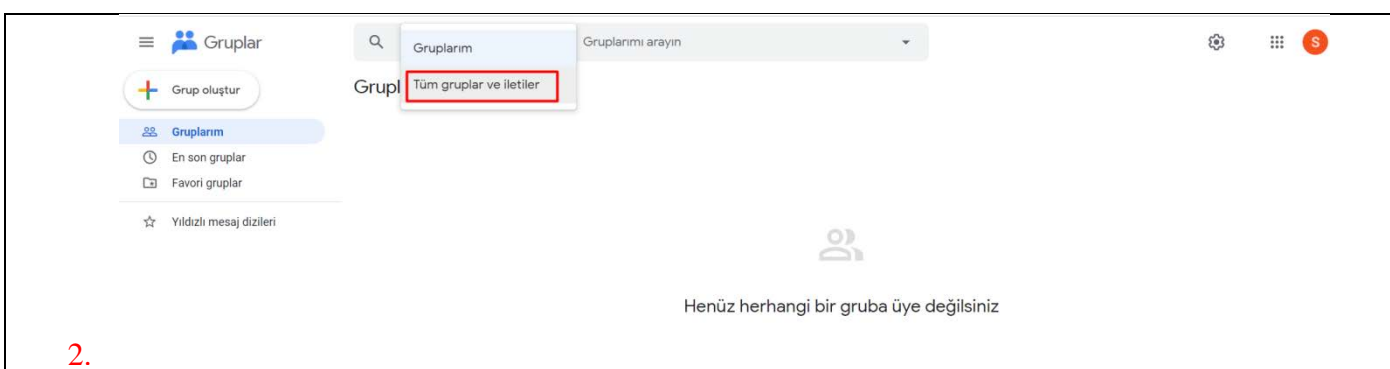

2. Resimde görünen "Gruplarım" kutucuğuna tıklayın ve açılan pencereden "Tüm gruplar ve iletiler" seçeneğini seçiniz.

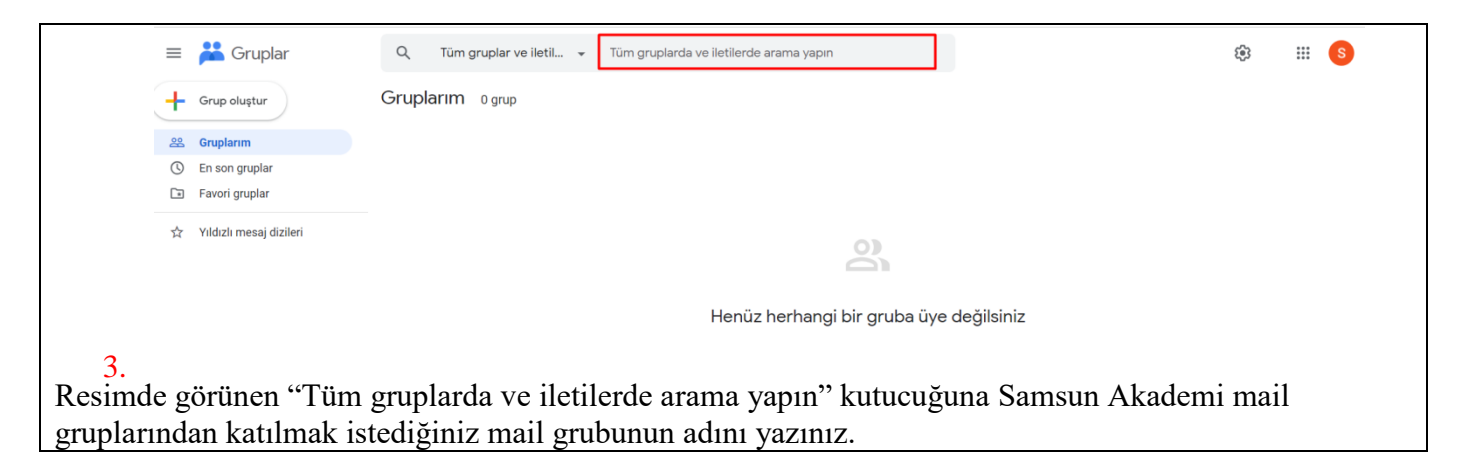

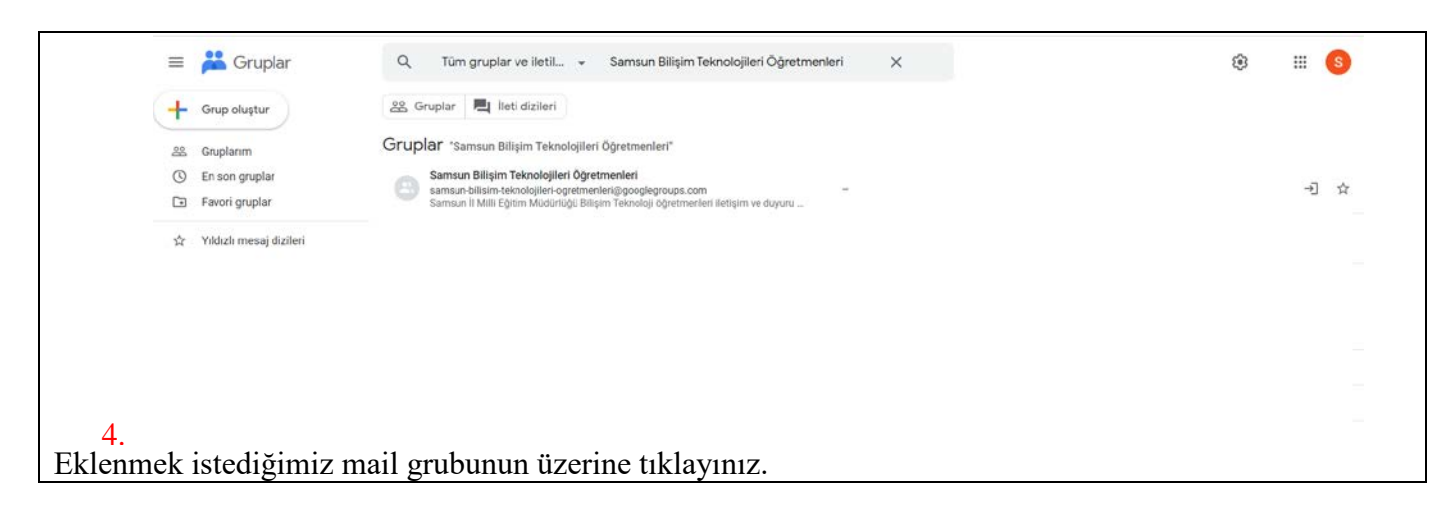

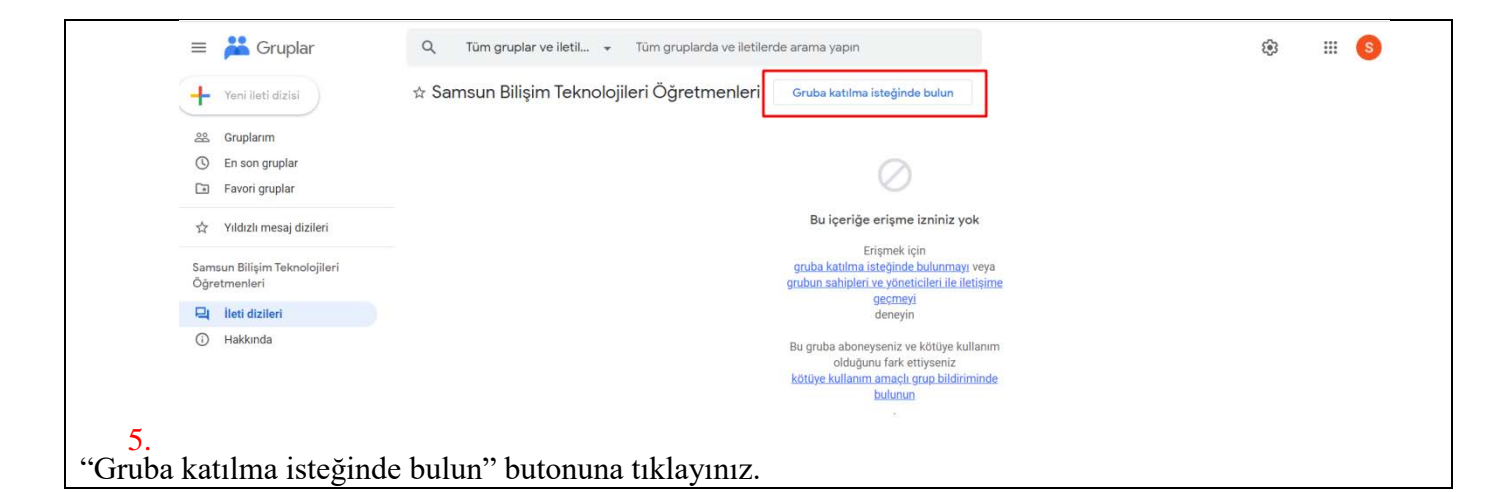

| \equiv 🕌 Gruplar              | Q Tüm gruplar ve iletil 👻 Tüm gruplarda ve iletilerde arama yapın                             |
|-------------------------------|-----------------------------------------------------------------------------------------------|
| Yeni ileti dizisi             | 🕸 Samsun Bilişim Teknolojileri Öğretmenleri 🛛 Gruba katılma isteğinde bulun                   |
| 음음 Gruplanm                   | Samsun Bilişim Teknolojileri Öğretm                                                           |
| () En son gruplar             | - Görünen ad                                                                                  |
| Favori gruplar                | Samsun İl Milli Eğitim Müdürlüğü                                                              |
| 🖈 Yıldızlı mesaj dizileri     | Google hesabi profilime bağlantı oluştur ①                                                    |
| Samsun Bilişim Teknolojileri  | ABONELIK 1991 veya                                                                            |
| Ogretmenleri                  | Her yeni ileti 👻 🗧                                                                            |
| 🖳 lleti dizileri              |                                                                                               |
| Hakkunda                      | Bir ileti dizisinde mesaj yayınladığımda e-posta<br>güncellemelerine abone yap z<br>diriminde |
|                               | Katılma nedeni                                                                                |
| 6.                            | İptal Et Katılmayı iste                                                                       |
| Karşınıza çıkan penceredeki a | ılanlarda gereken değişiklikleri yaptıktan sonra "Katılmayı İste" butonuna                    |
| tıklayınız.                   |                                                                                               |